SOCT Training 10/30/11

## How to mark up and send PDF proofs from an iPad using Email & PDF Expert

## **Cars**&**Trucks**

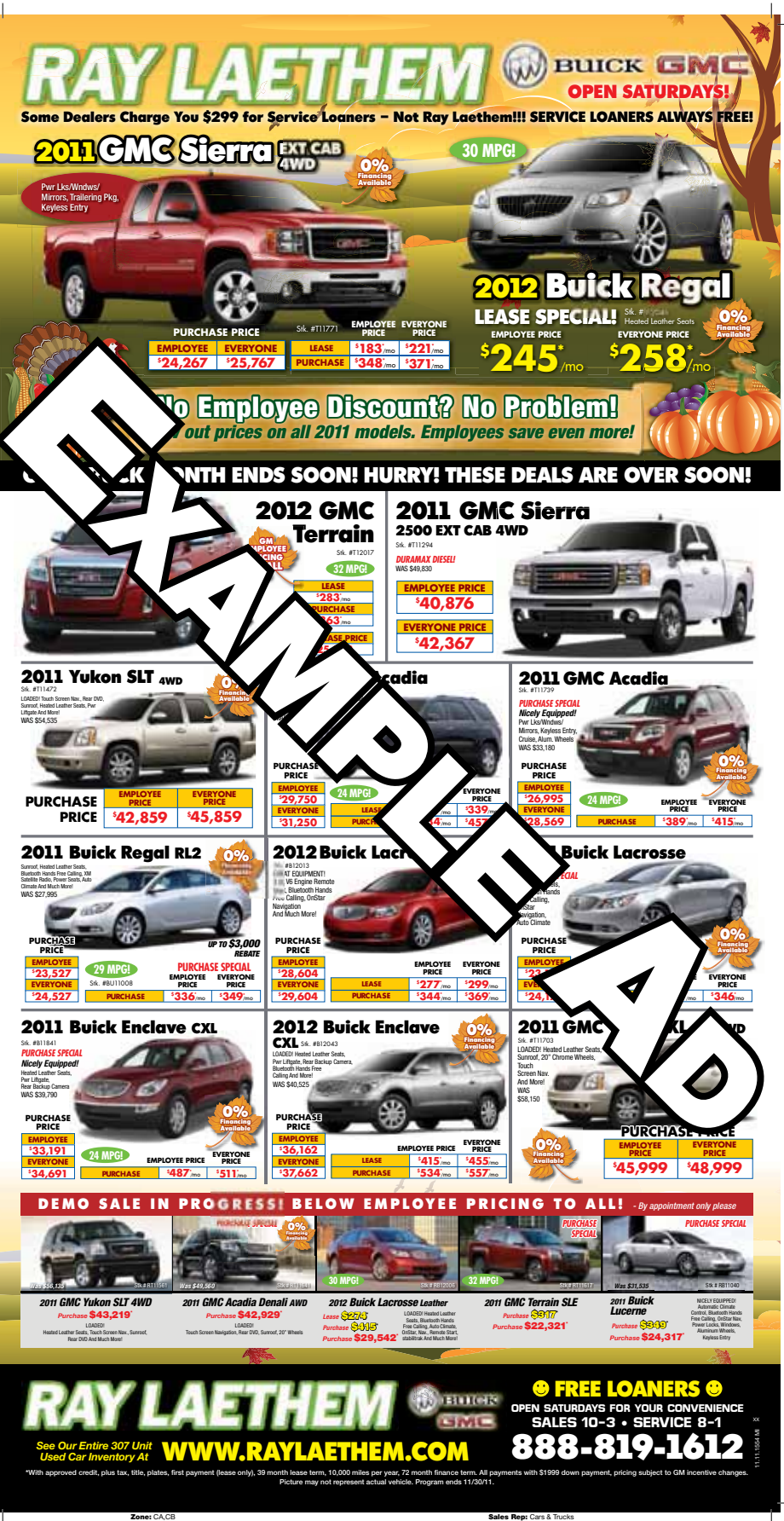

| iPad 🄝                         |         | 3:12 PM                                                                                           |               | <b>66</b> % |
|--------------------------------|---------|---------------------------------------------------------------------------------------------------|---------------|-------------|
| Work Inbox                     | Edit    |                                                                                                   | ¢             | Ď           |
| Q Search Inbox                 |         | From: James Carswell                                                                              |               | Hide        |
| Jim Carswell @<br>To SOCT Test | 3:11 PM | To: James Carswell                                                                                |               |             |
| Jim CarswellERP Administrator  |         | SOCT Test                                                                                         |               | R           |
|                                |         | October 26, 2011 3:11 PM                                                                          |               | Mark        |
|                                |         | Jim Carswell<br>ERP Administrator                                                                 |               |             |
|                                |         | SAVE                                                                                              |               |             |
|                                |         | Save On Everything<br>A Marketshare Company<br>248-244-2142<br>jcarswell@saveoneverything.com     |               |             |
|                                |         |                                                                                                   |               |             |
|                                |         | Tap and hold the attachment for<br>4.0 MB few seconds when you release<br>it will bring up a menu | or a<br>e it, |             |
| 0.pg                           | W       |                                                                                                   |               | 8           |

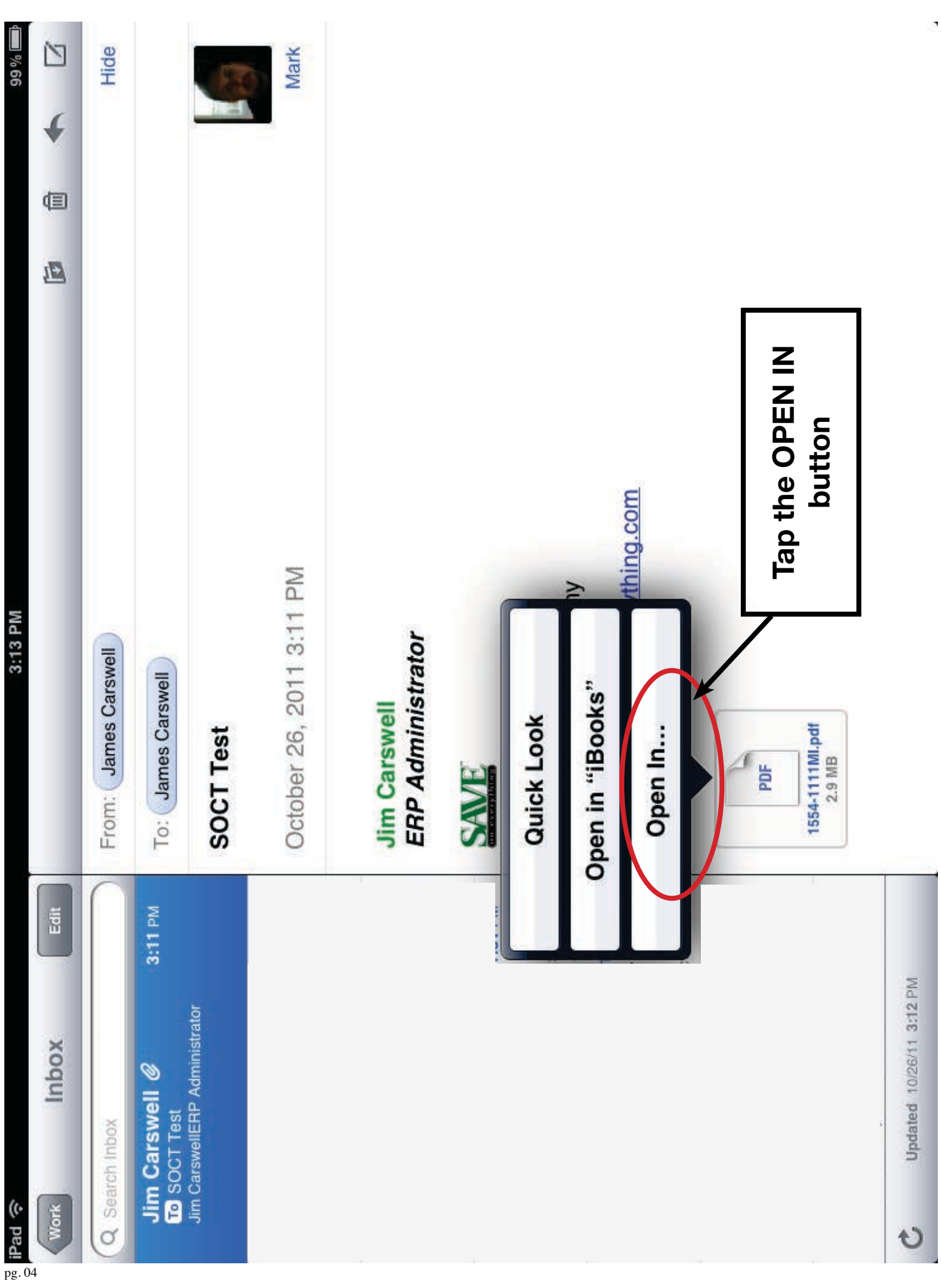

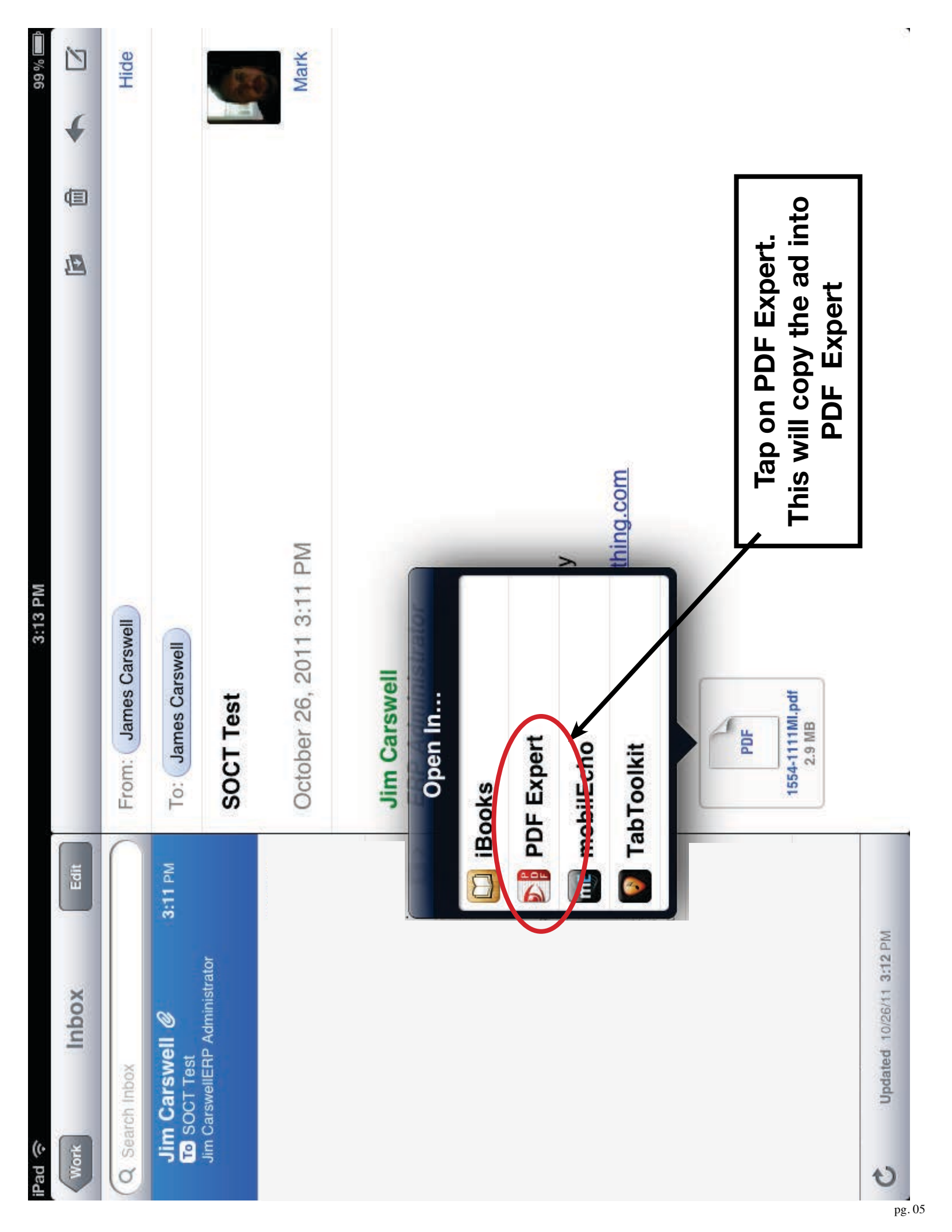

| iPad ᅙ                        | 3:13 PM 99% 📼                                                                   |                                                           |                       |
|-------------------------------|---------------------------------------------------------------------------------|-----------------------------------------------------------|-----------------------|
|                               | Q                                                                               | Documents                                                 | Lo Edit               |
| Documents                     |                                                                                 | Contracts and Forms                                       | 1                     |
| <b>Recents</b>                |                                                                                 | Layout Sheets                                             |                       |
| pdf 1554-1111MI               |                                                                                 | Misc Documents<br>items                                   |                       |
| pdf PDF Expert Guide          | PDF                                                                             | 1554-1111MI<br>2.94 MB                                    | 3:13 PM               |
| pdf What's New in PDF Expe    | PDF                                                                             | PDF Expert Guide<br>2.20 MB                               | 10/24/11              |
| pdf Electronic Layout Form v7 | PDF                                                                             | Production Ad Workflow (paper)<br>318.49 KB               | 10/9/11               |
| Network                       | PDF                                                                             | What's New in PDF Expert 3.1<br>378.38 KB                 | 10/13/11              |
| Settings                      |                                                                                 |                                                           |                       |
|                               | P<br>W<br>E                                                                     | DF Expert will open aut<br>hen you send a PDF to<br>mail. | omatically<br>it from |
|                               | 0                                                                               | nce PDF Expert is open                                    | ,                     |
|                               | navigate back to the DOCUMENTS<br>file structure ( <i>should look like page</i> |                                                           |                       |
|                               | S                                                                               | hown).                                                    |                       |
|                               | N<br>p                                                                          | ow TAP the Edit button<br>er right hand Corner            | in the up-            |
|                               | Ľ                                                                               |                                                           |                       |
|                               |                                                                                 |                                                           |                       |
|                               |                                                                                 |                                                           |                       |

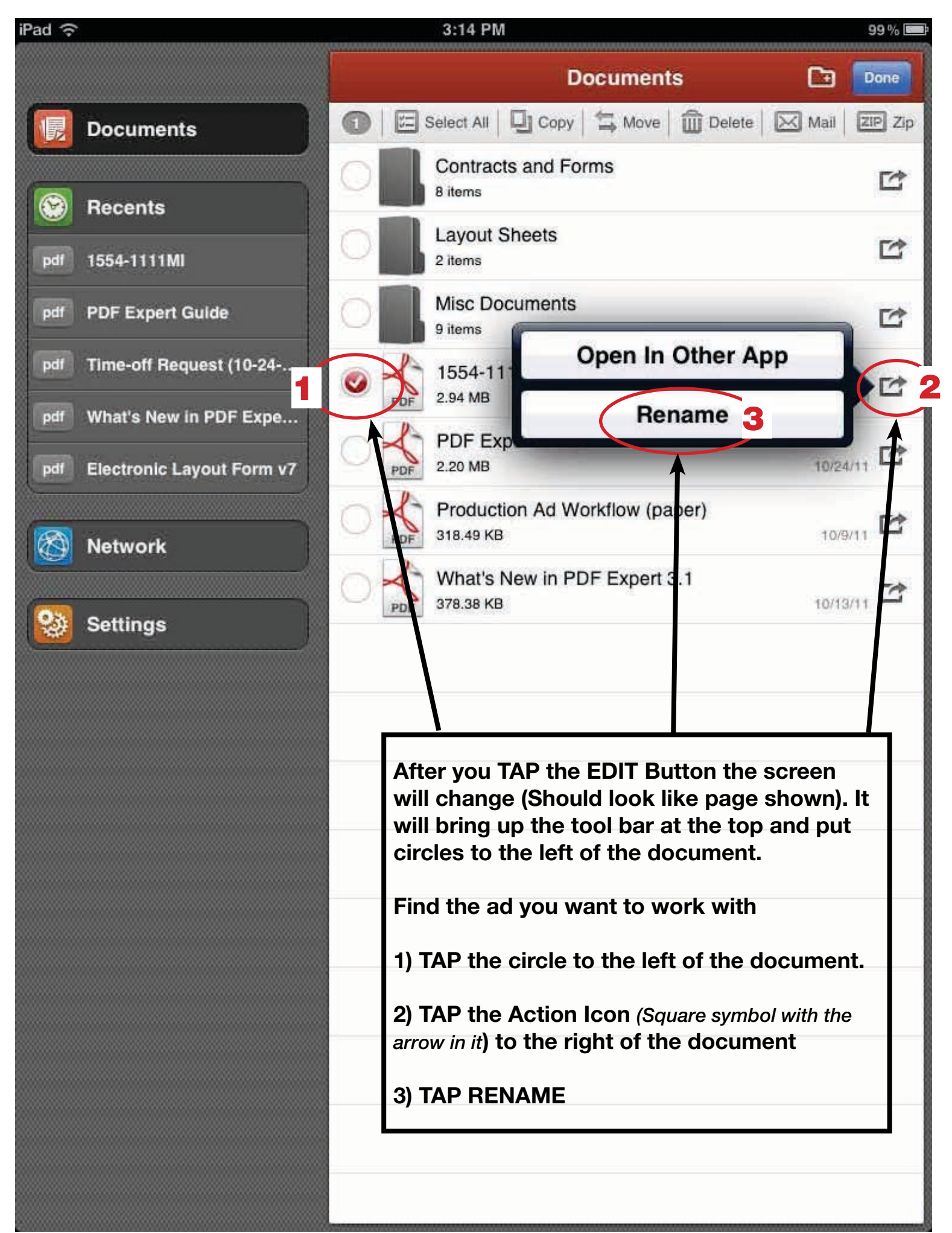

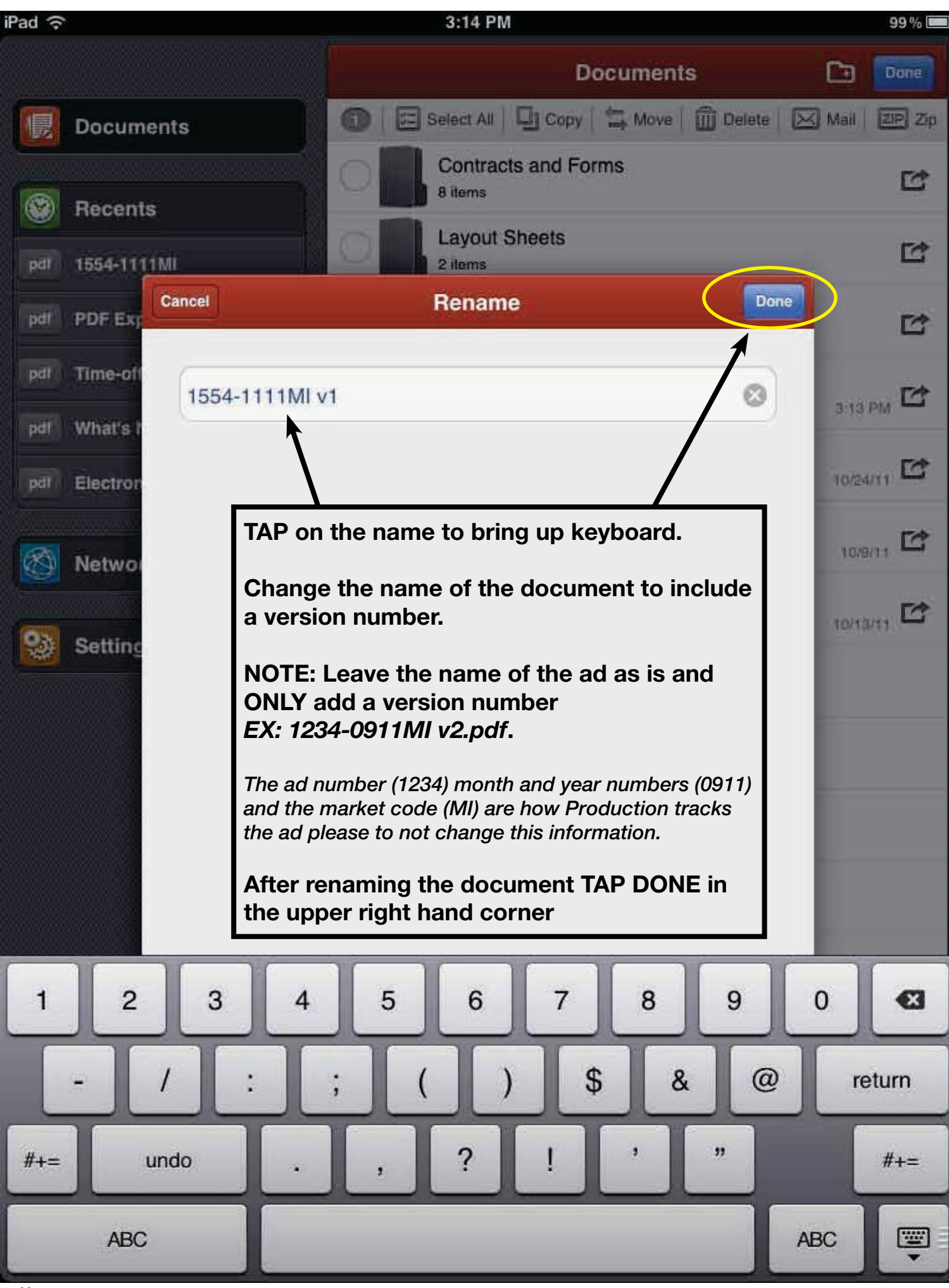

| iPad 🙃                      | 3:14 PM                                                                                                    | 99 %           |  |  |
|-----------------------------|----------------------------------------------------------------------------------------------------|----------------|--|--|
|                             | Documents                                                                                                    | Done           |  |  |
| Documents                   | 🕥   🖾 Select All   📮 Copy 🛱 Move   🛍 Delet                                                                                                    | e Mail ZIP Zip |  |  |
| Becents                     | Contracts and Forms<br>8 items                                                                                                    | 1<br>1<br>1    |  |  |
| pdf 1554-1111MI v1          | Layout Sheets<br>2 items                                                                                                    | Ľ              |  |  |
| pdf PDF Expert Guide        | Misc Documents                                                                                                    |                |  |  |
| pdf Time-off Request (10-24 | I554-1111MI v1<br>2.94 MB                                                                                                    | 3:13 PM        |  |  |
| pdf What's New in PDF Expe  | PDF Expert Guide                                                                                                    | 10/24/11       |  |  |
|                             | Production Ad Workflow (paper)                                                                                                    | 10/9/11        |  |  |
| Network                     | What's New in PDF Expert 3.1                                                                                                    | 10/13/11       |  |  |
| Settings                    |                                                                                                    |                |  |  |
|                             | After you have TAPPED DONE in the Rename<br>dialogue box it will take you back to the main<br>screen (as pictured on this page). Your docu-<br>ment is now renamed.<br>Now with the ad still selected TAP the MOVE |                |  |  |
|                             |                                                                                                    |                |  |  |
|                             |                                                                                                    |                |  |  |
|                             | button in the tool bar menu                                                                                                    |                |  |  |
|                             |                                                                                                    |                |  |  |
|                             |                                                                                                    |                |  |  |
|                             |                                                                                                    |                |  |  |
|                             |                                                                                                    |                |  |  |

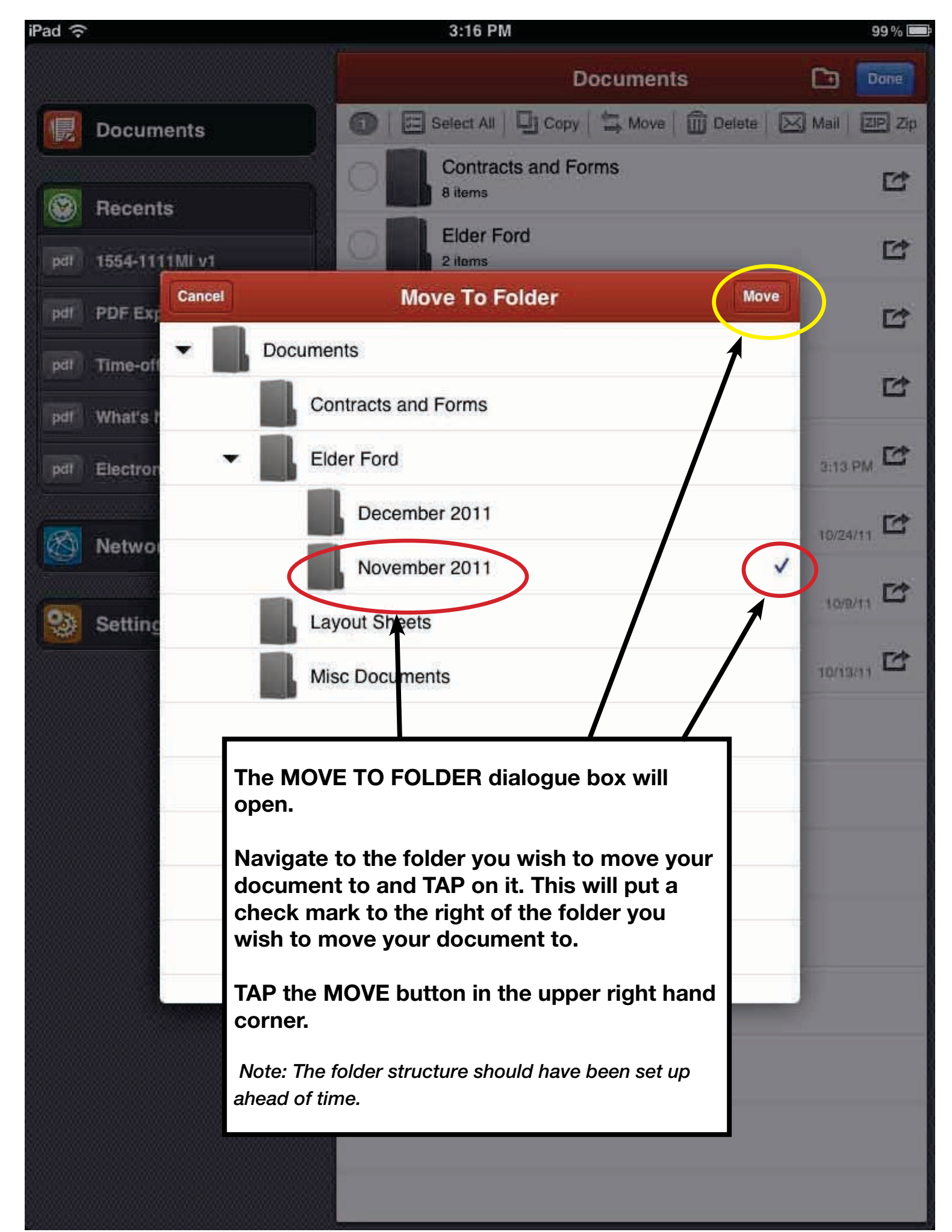

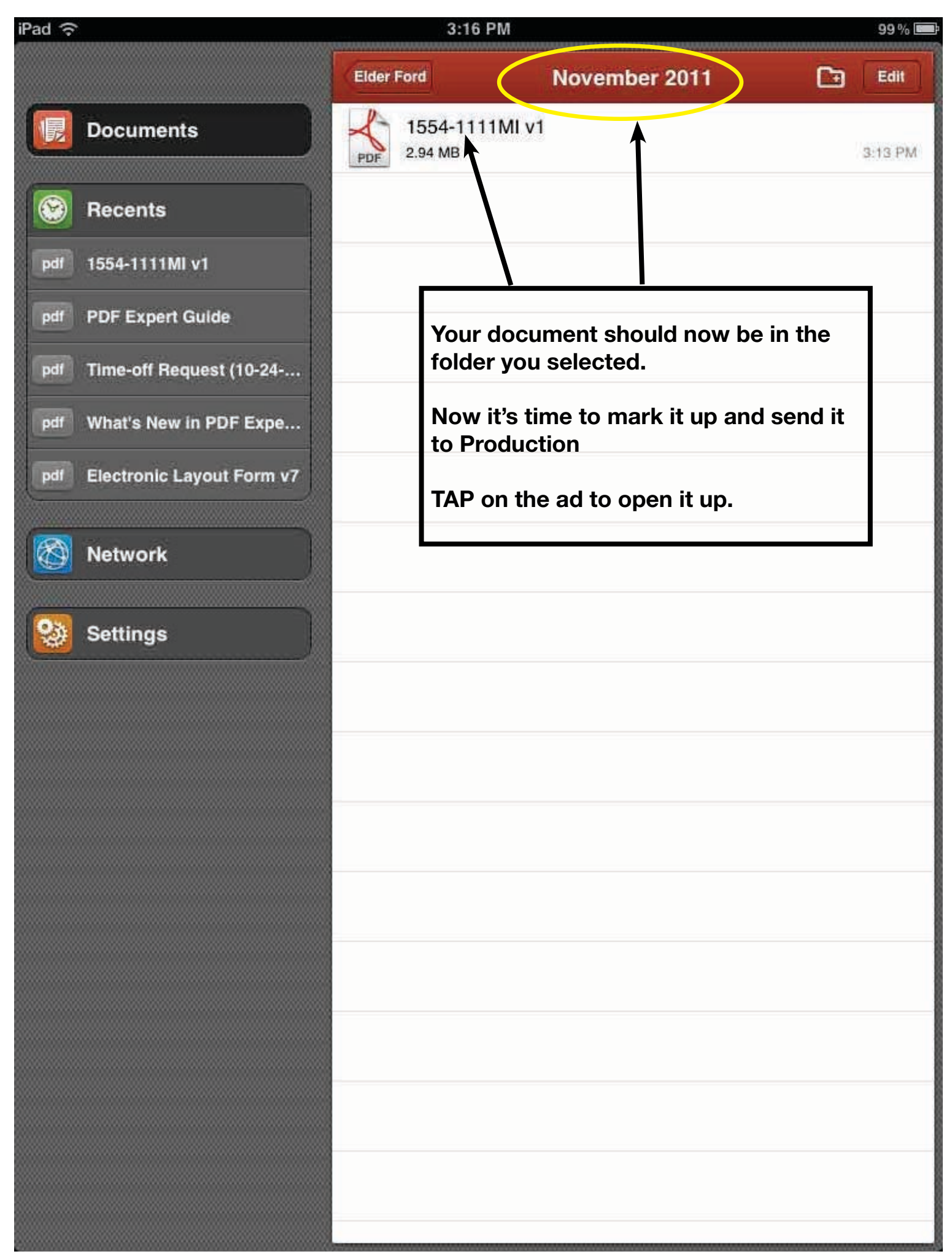

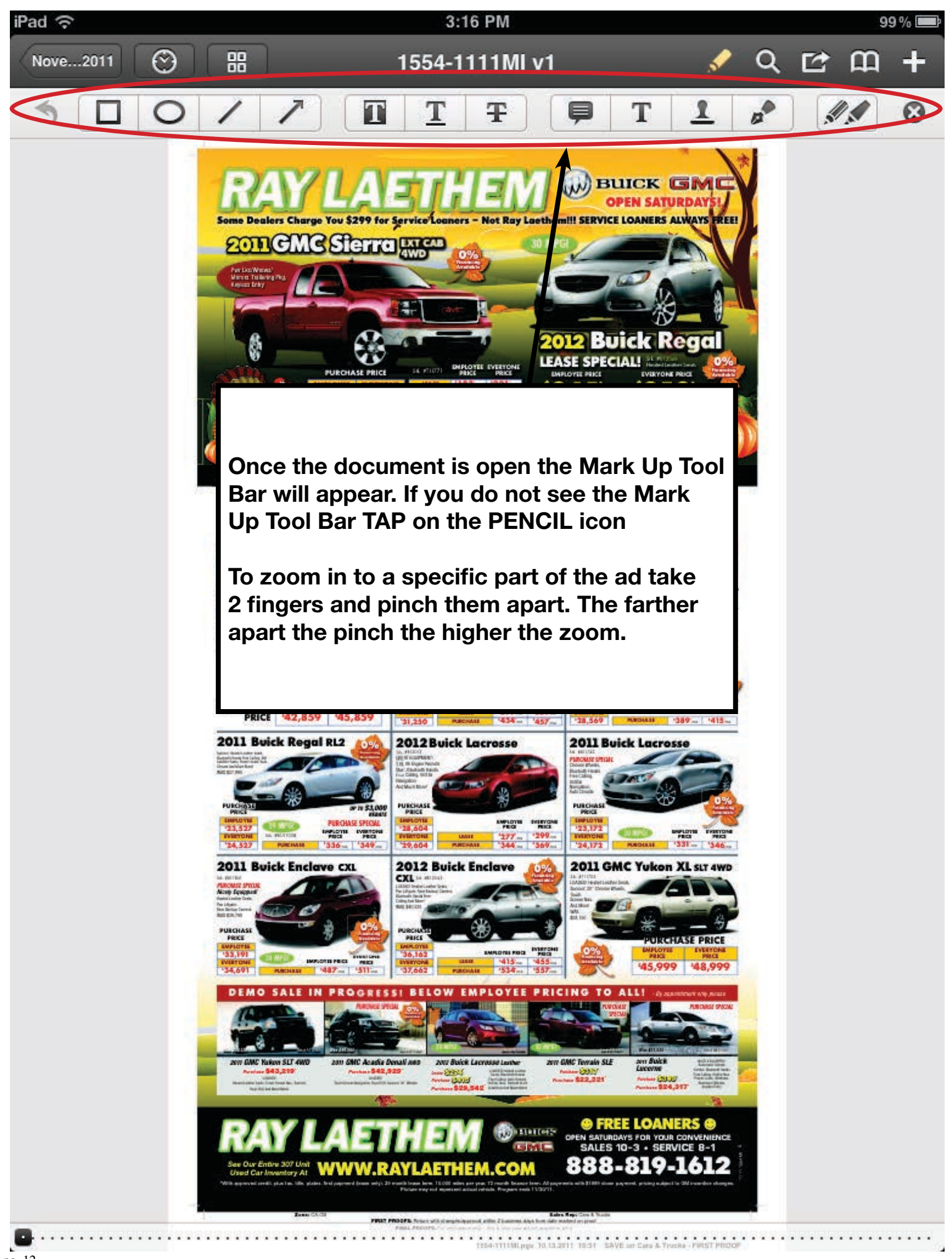

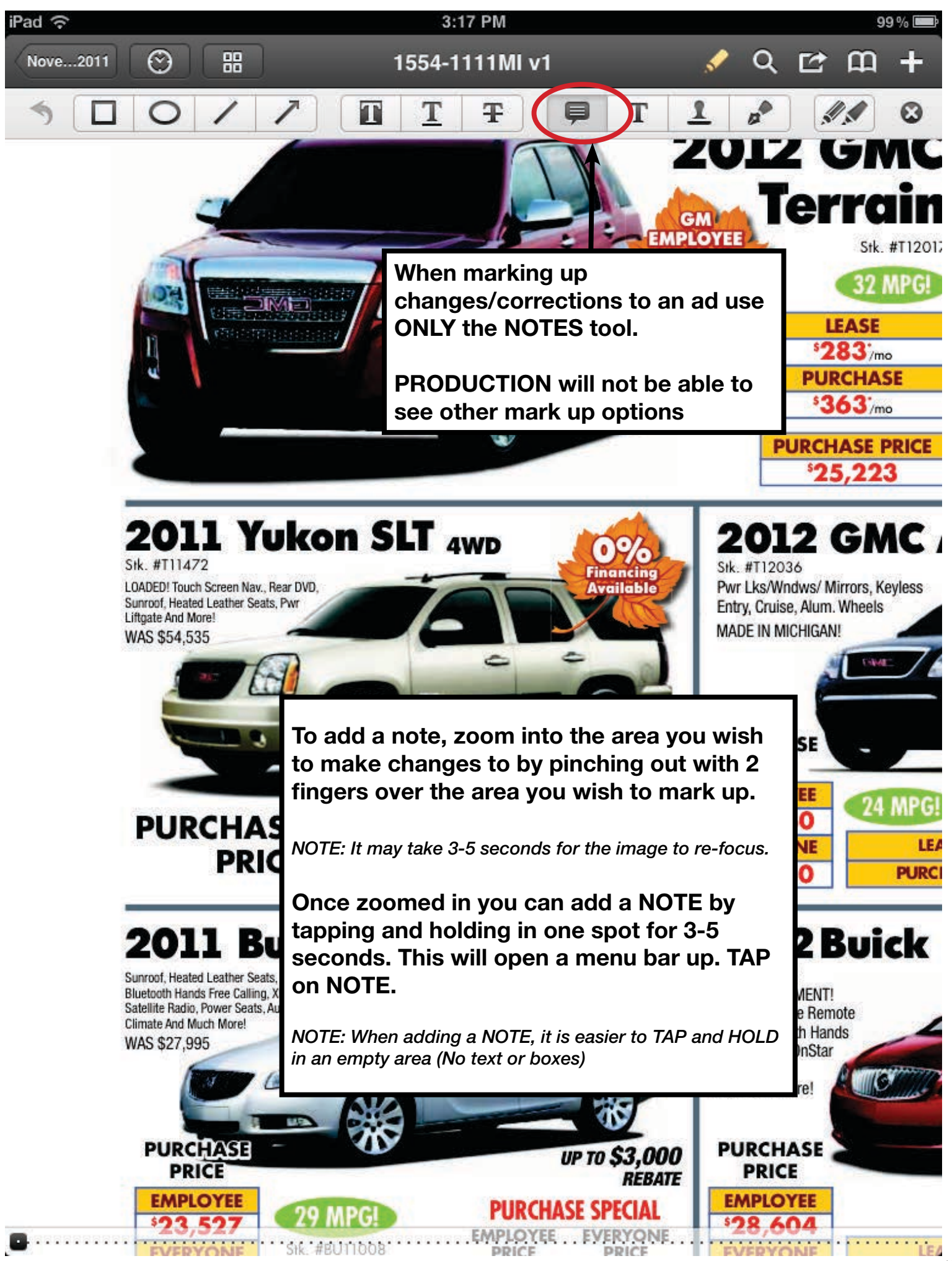

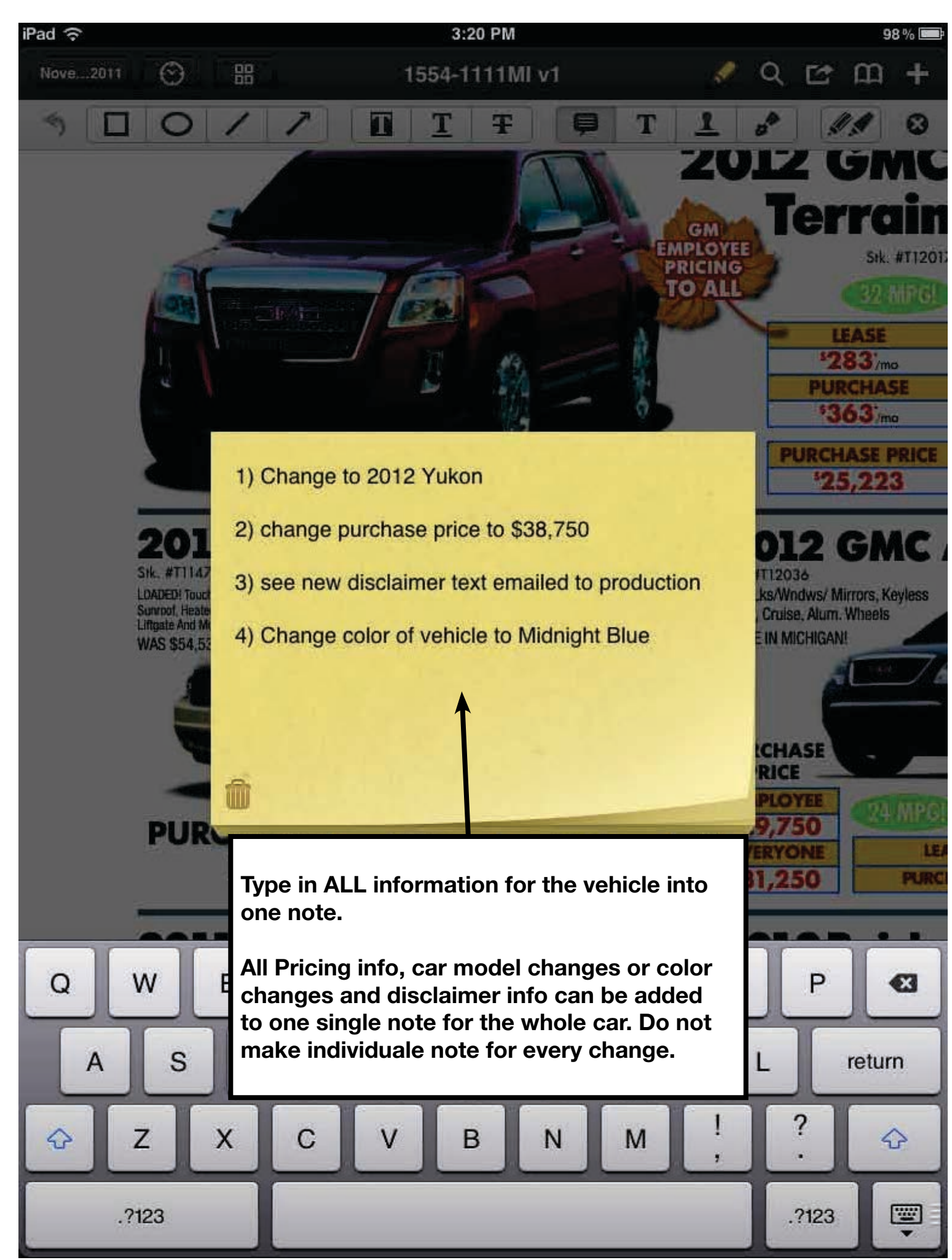

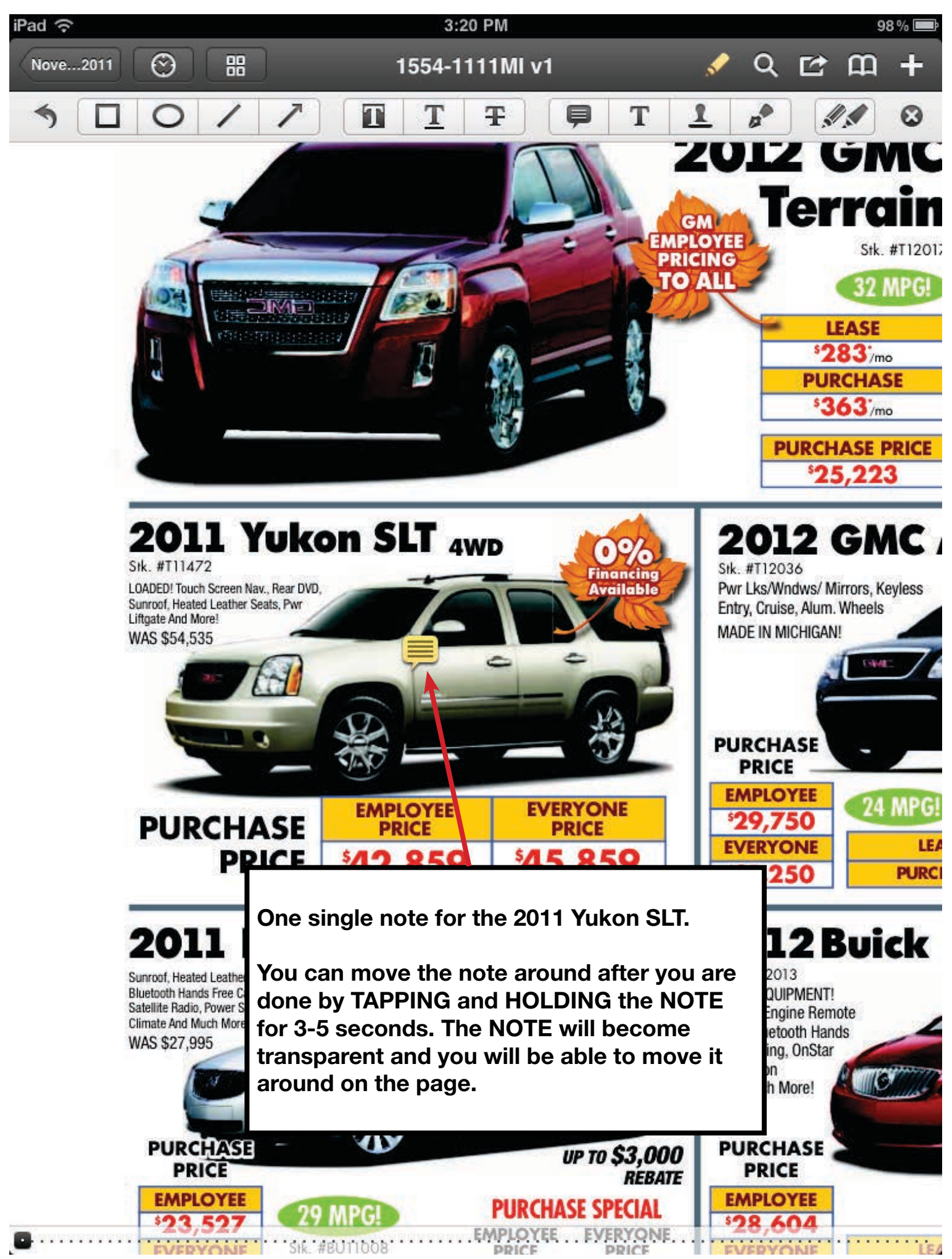

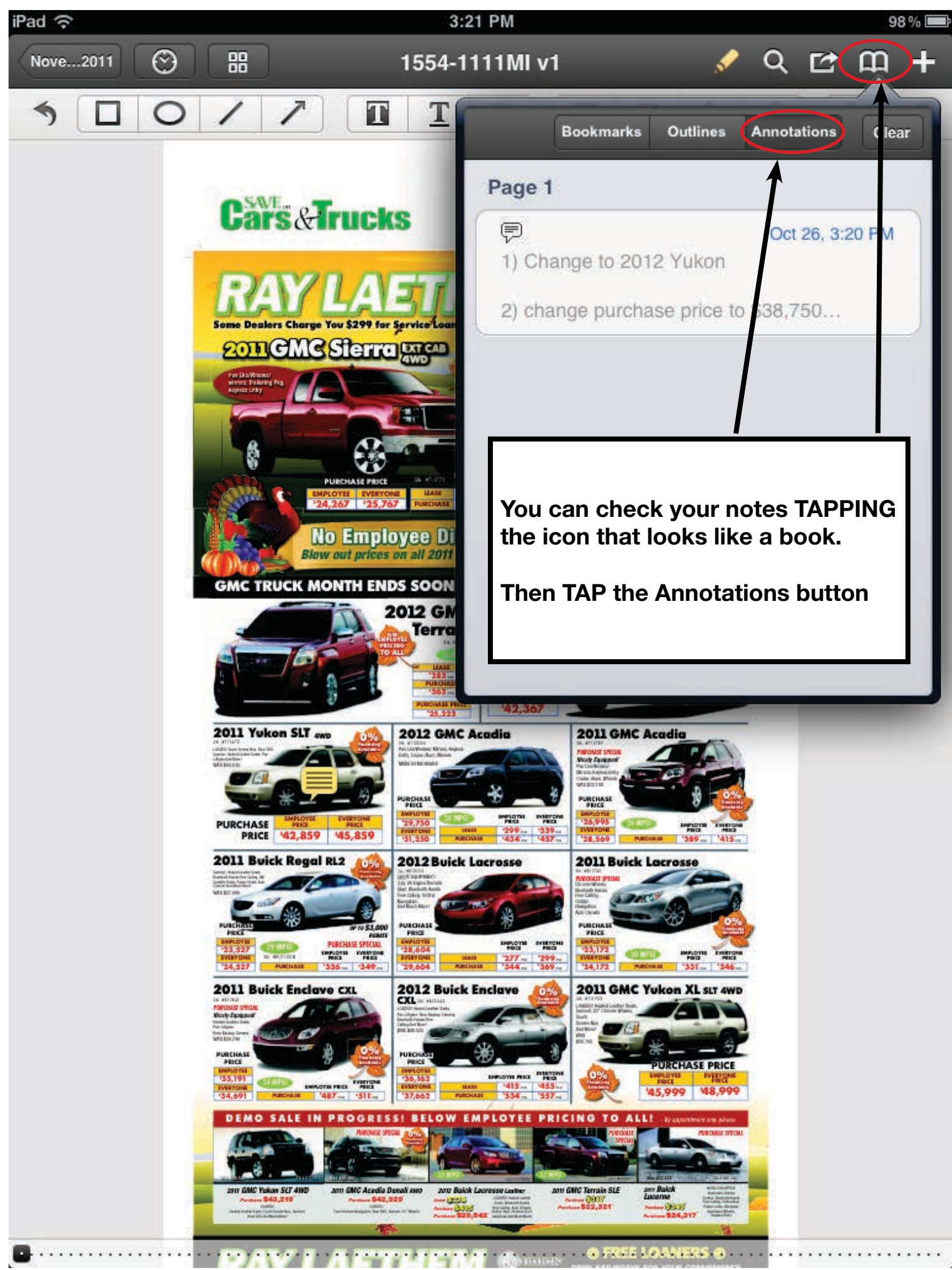

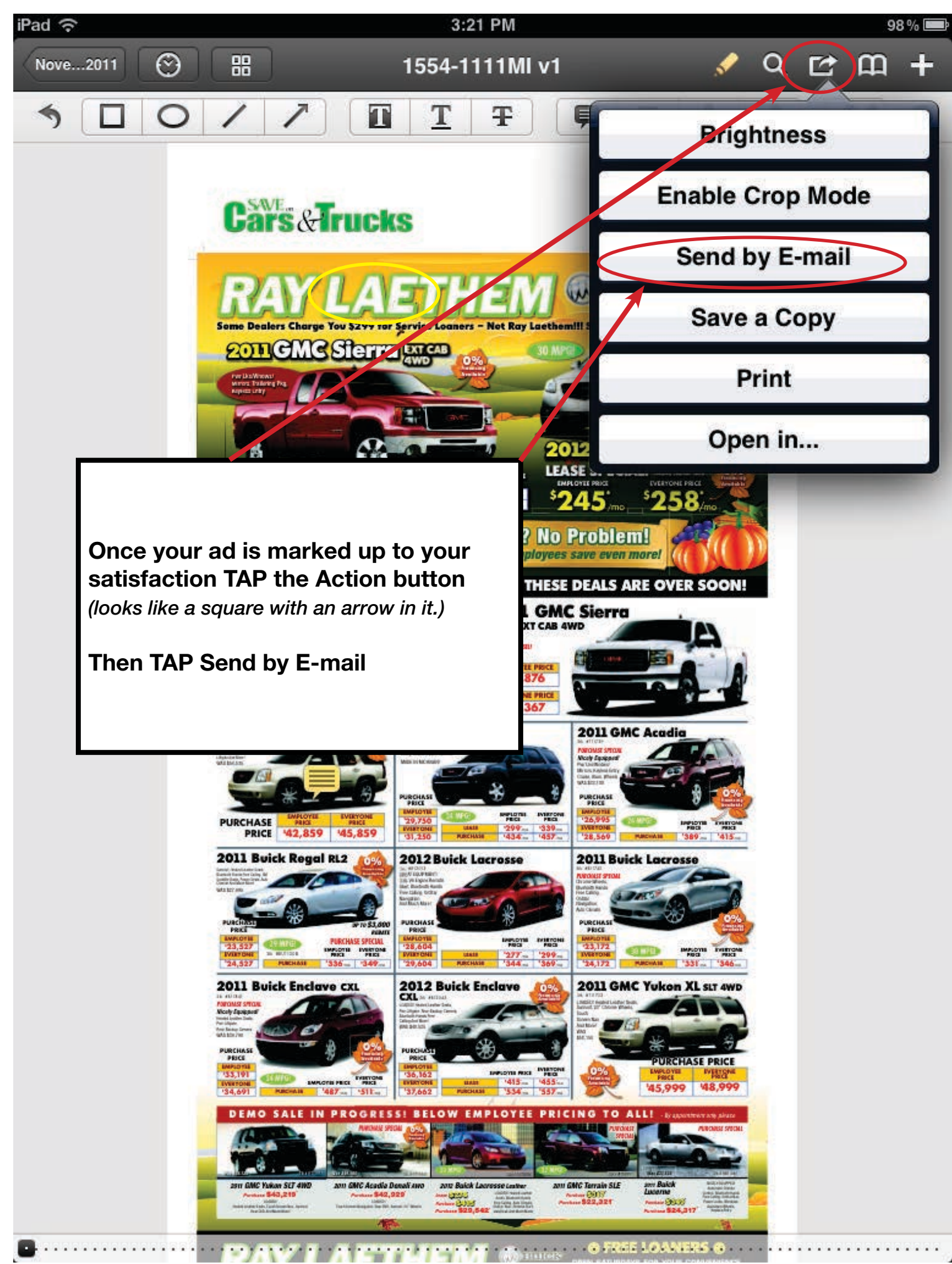

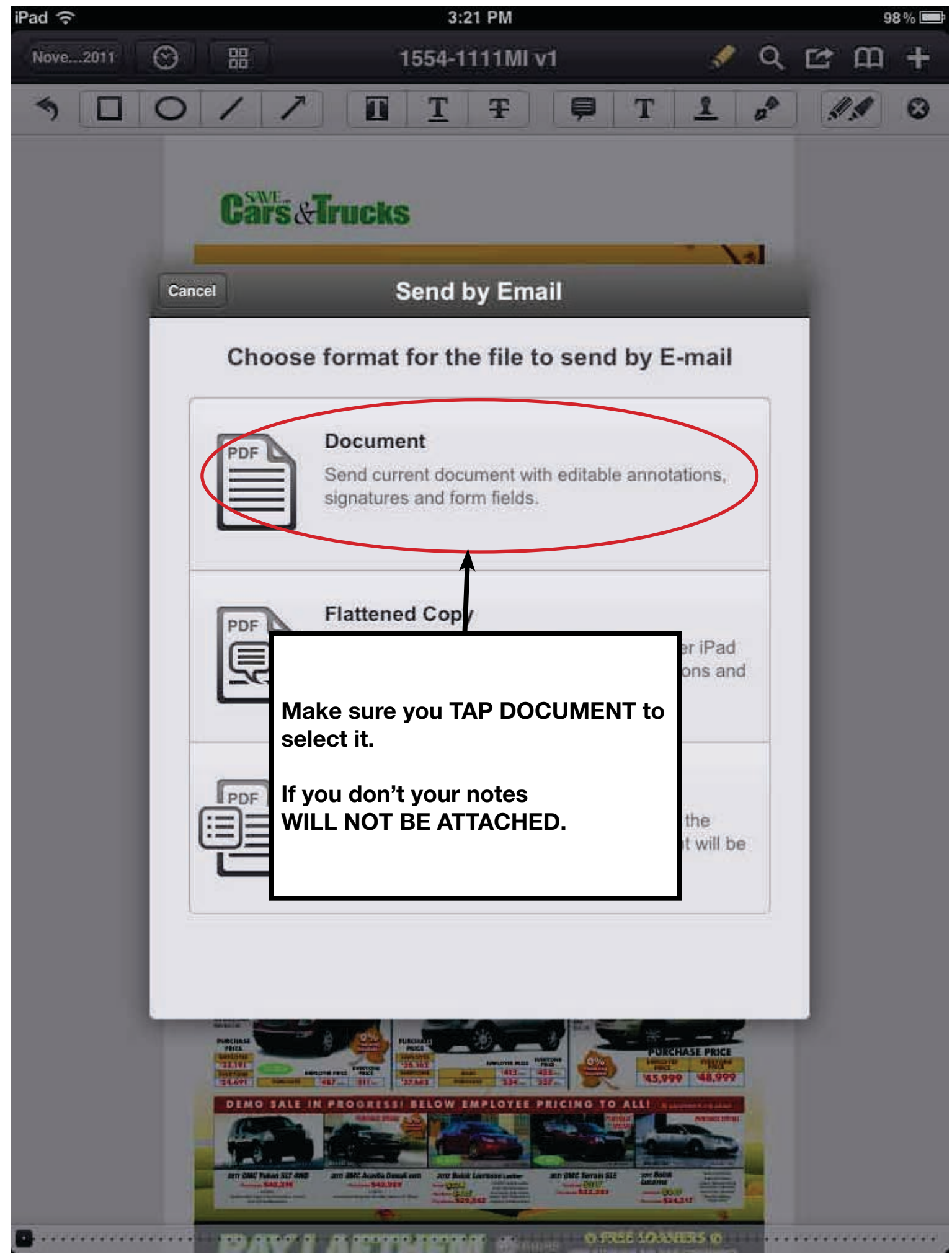

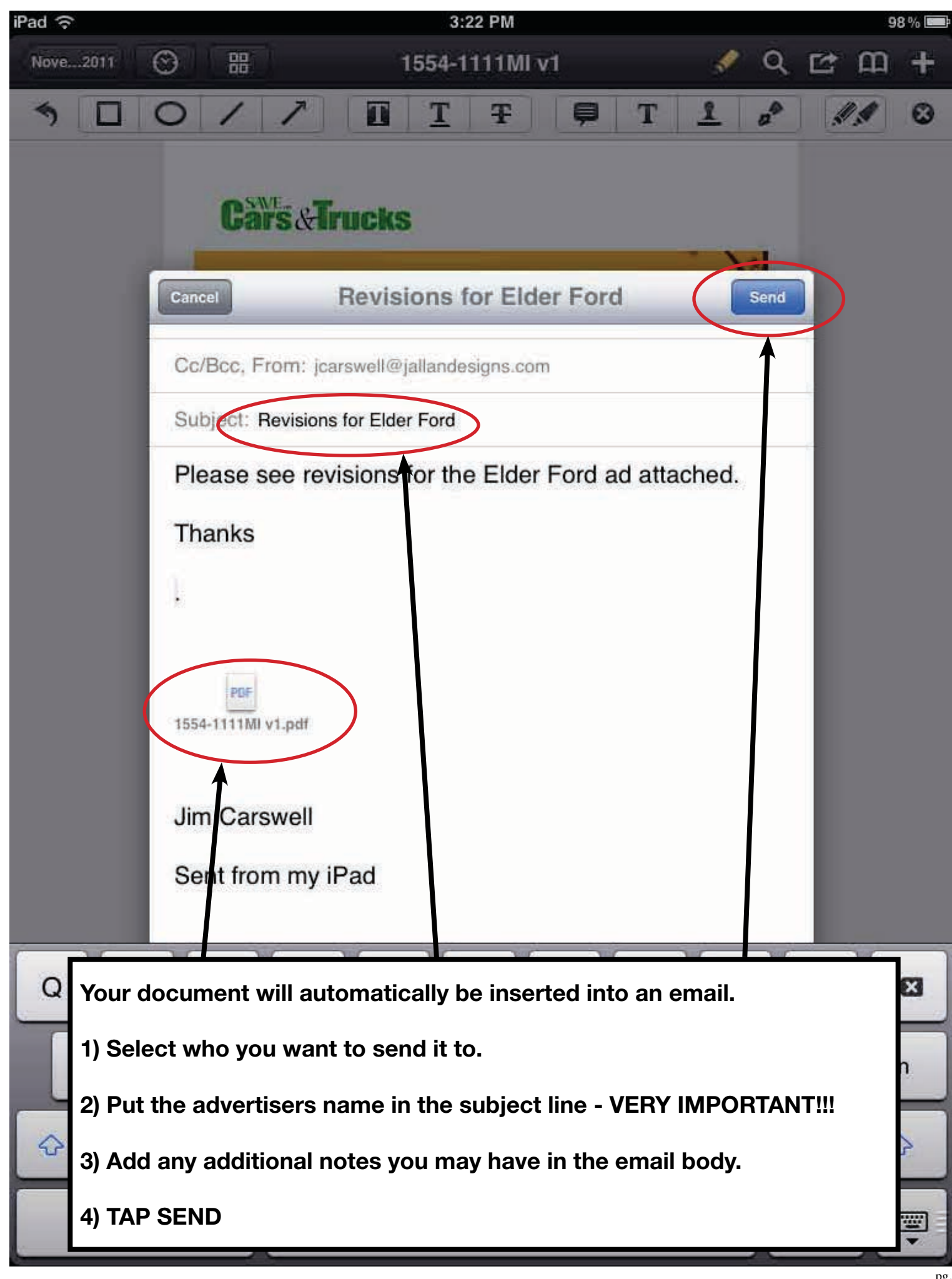

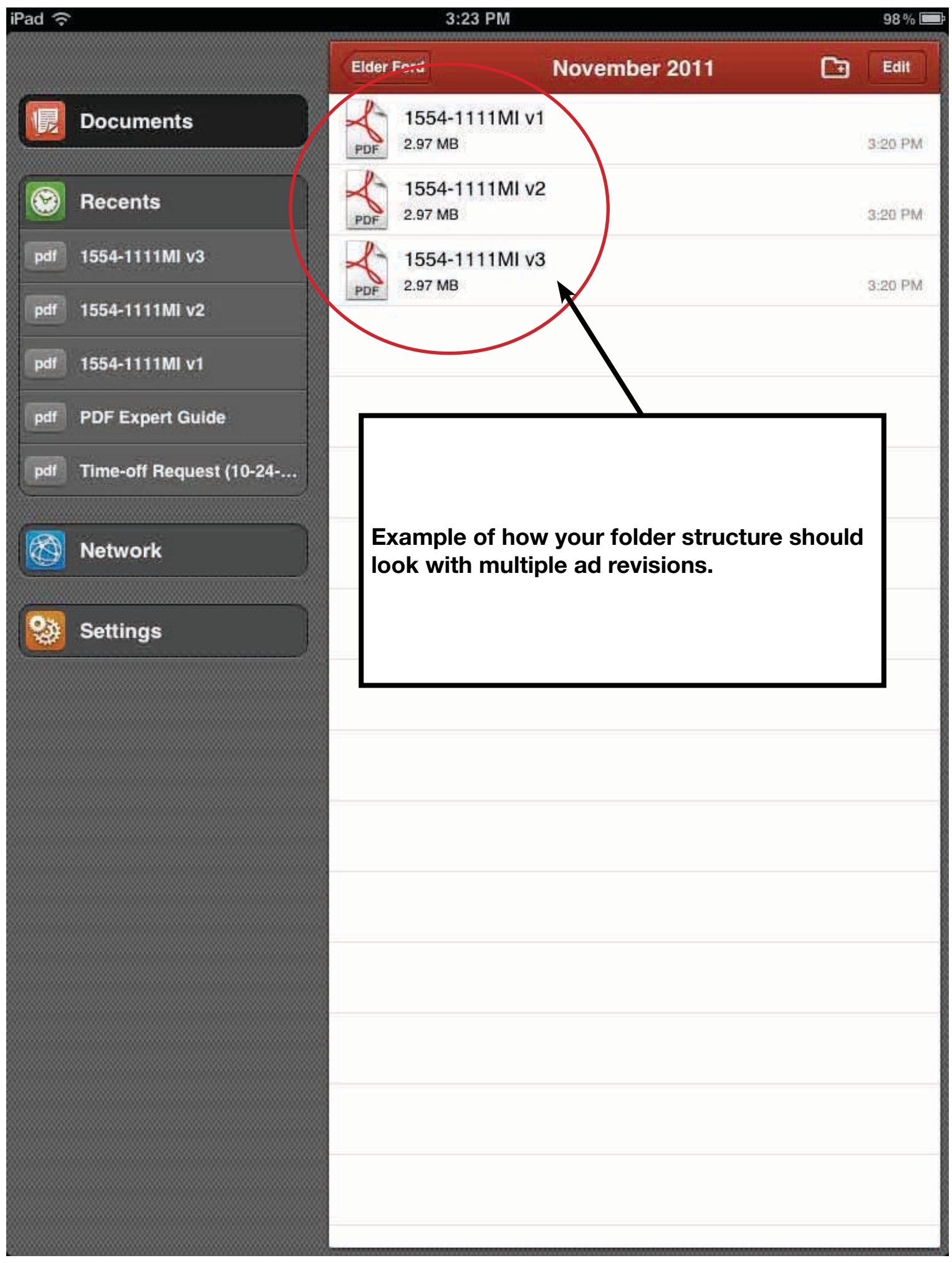